# MI PÁGINA AMWAY Conoce todo

lo que puedes hacer con tu Sitio Web Personalizado

A

C

000

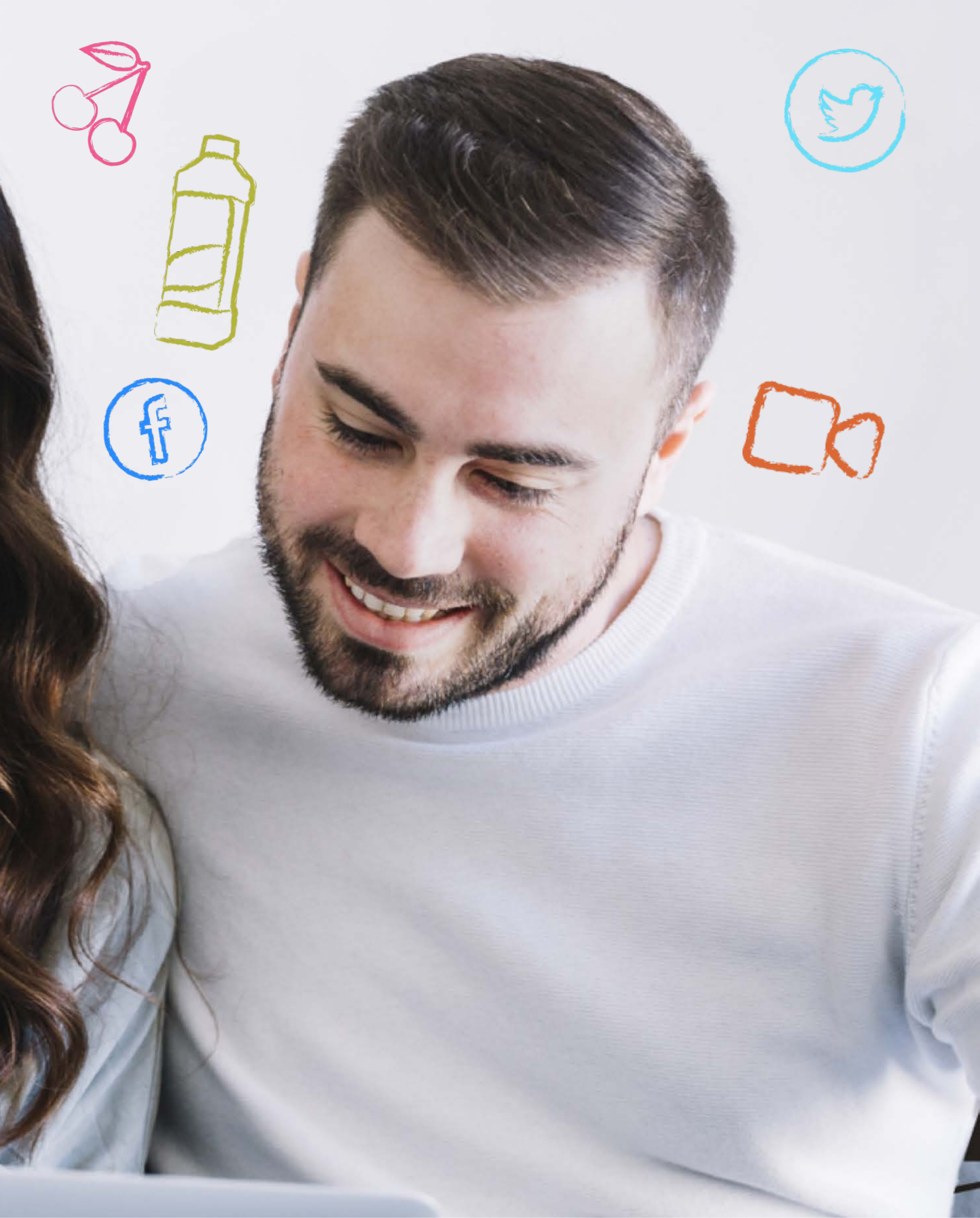

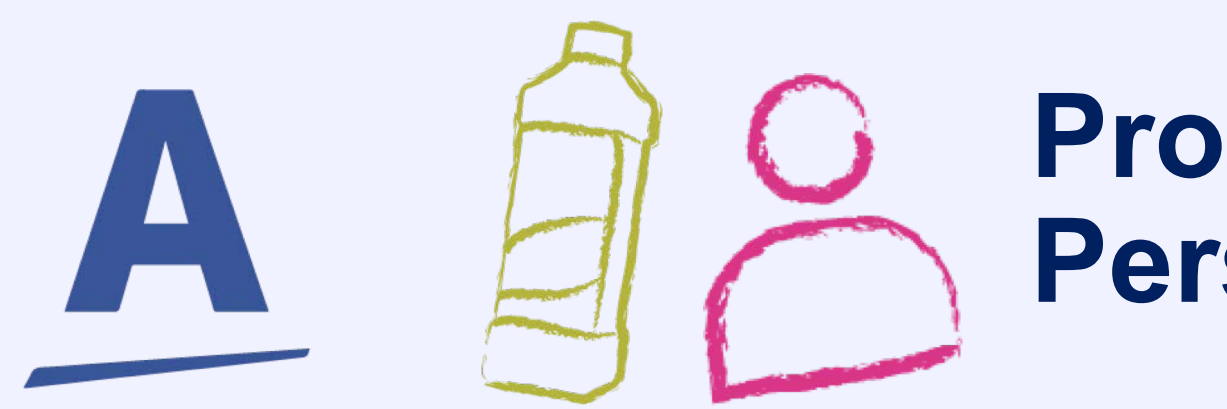

# Proporciona a tus clientes tu Página Personalizada e invítalos a visitarla.

- Todos los puntos de las compras que realicen desde tu sitio personalizado serán asignados a tu número de Empresario.\*
- Puedes promover tus productos Amway.
- Tus clientes te pueden contactar fácilmente.
- Podrás poner tu foto y tus datos de Empresario para que te identifiquen fácilmente.

\* Si el cliente se encuentra ya registrado, los puntos se asignarán al Empresario Auspiciador que lo registro.

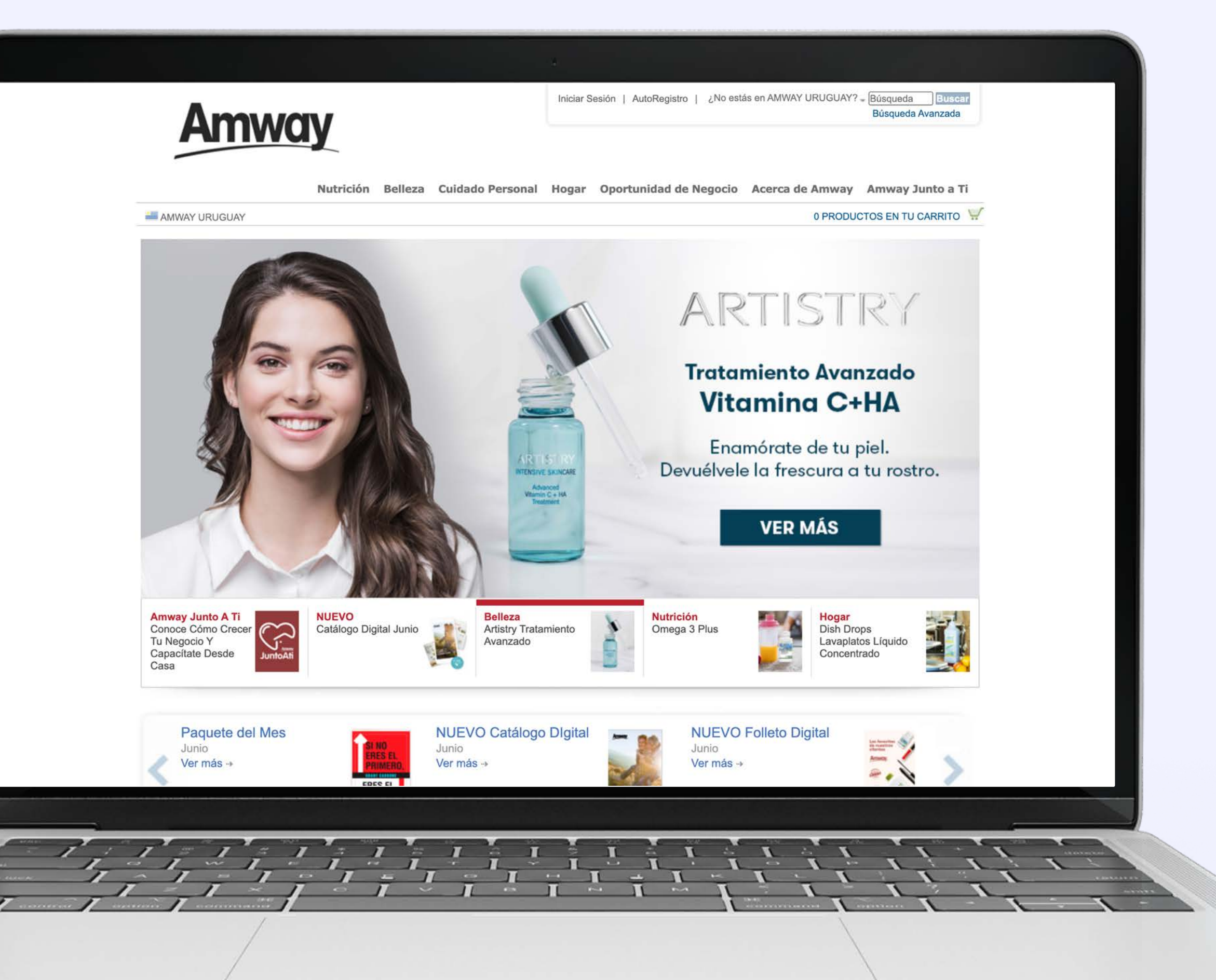

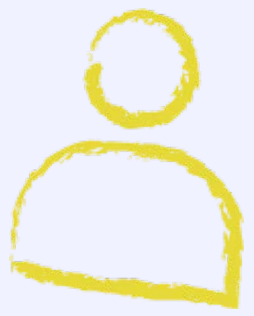

PASO 2

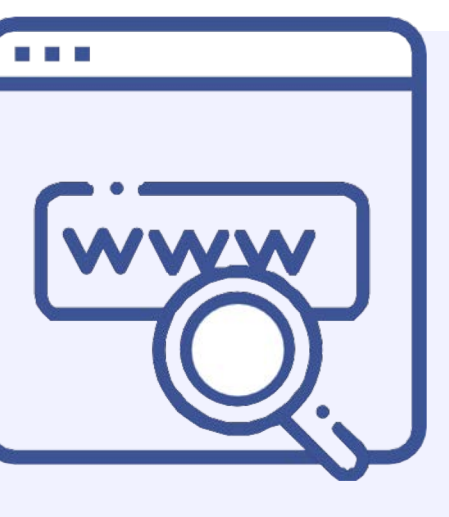

# PASO 3

PASO 4

PASO 5

# En el navegador ingresa a la página web: www.amwav.com.uv

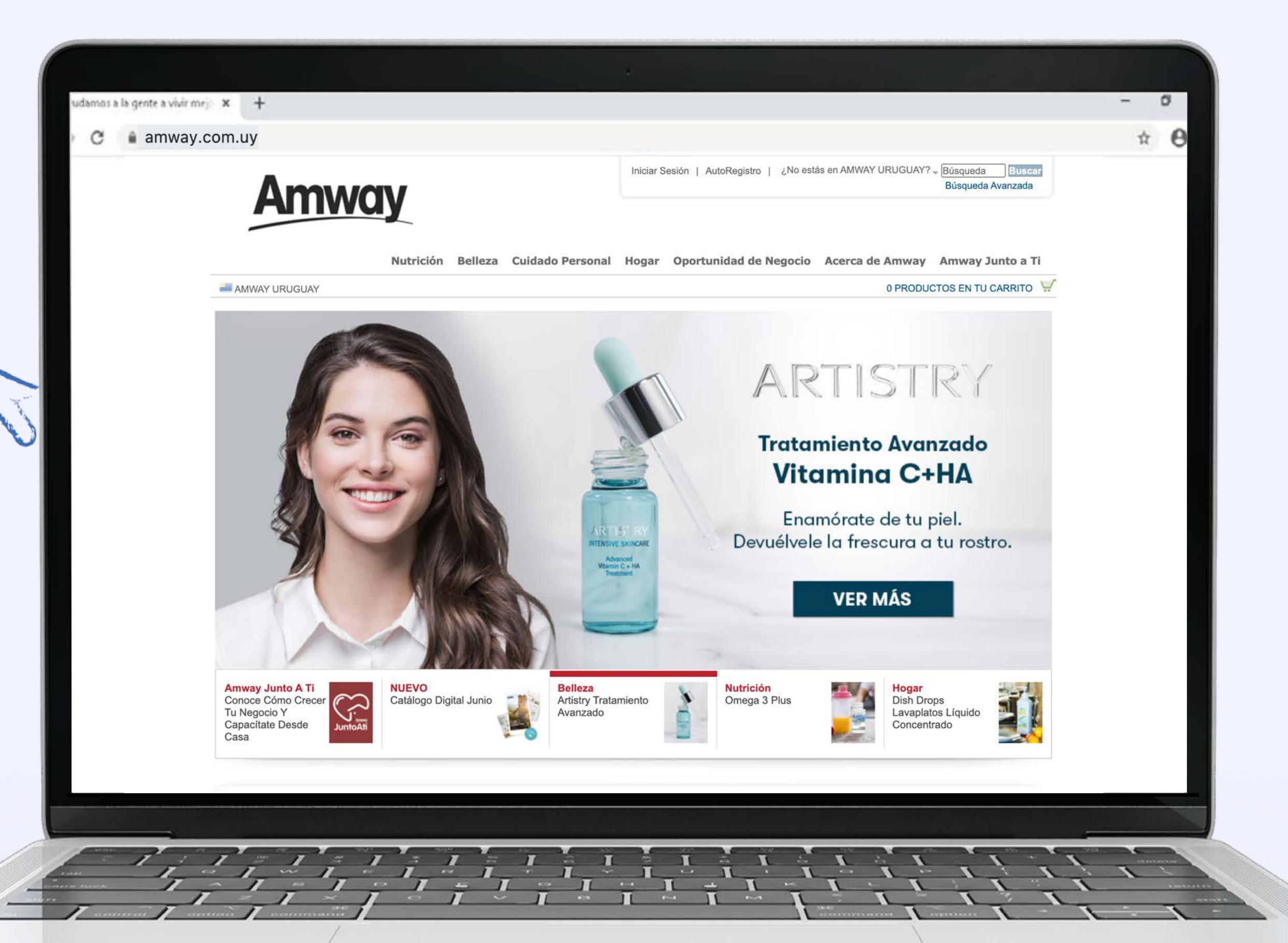

PASO 7

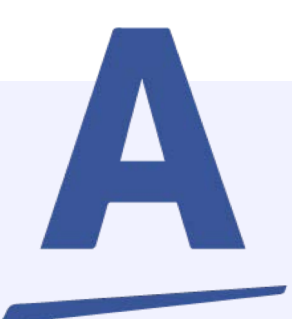

PASO 2

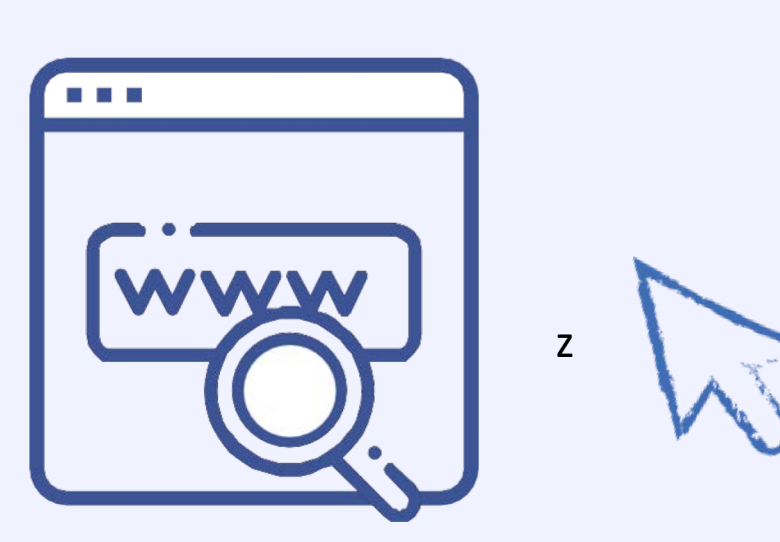

idamos a la gente a vivir mej 🗙 🕂 C 🔒 amway.com.uy

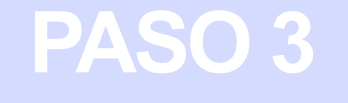

PASO 4

PASO 5

Da clic en "Iniciar Sesión" en la parte superior derecha.

Amway Junto A Ti Conoce Cómo Crecer Tu Negocio Y Capacitate Desde Casa

AMWAY URUGUAY

PASO 6

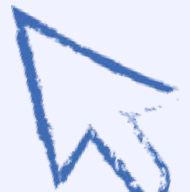

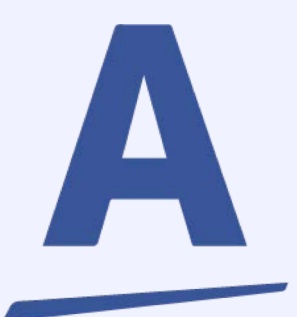

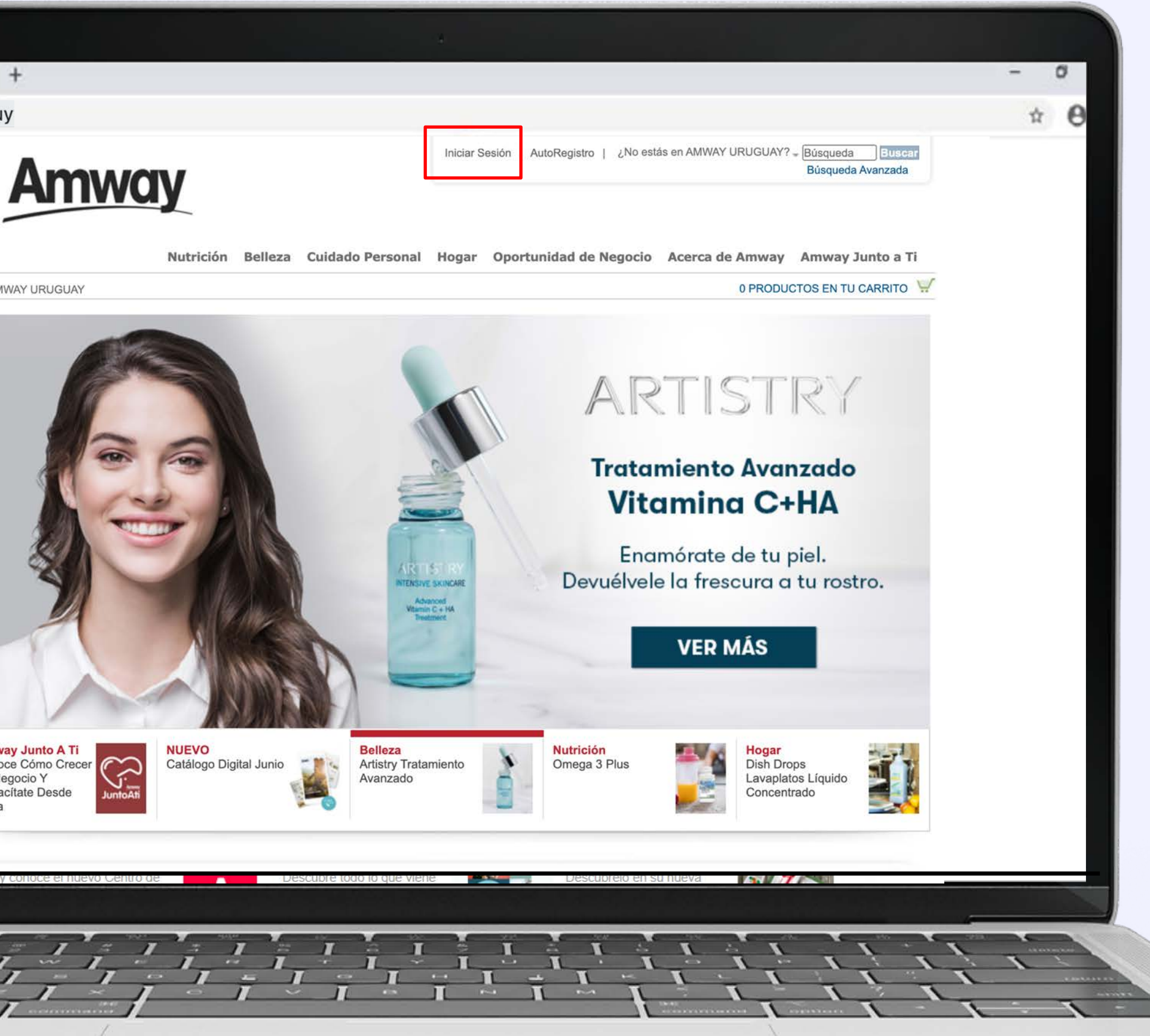

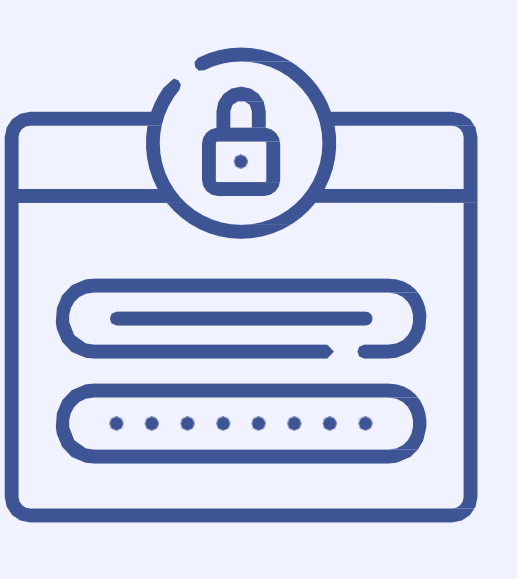

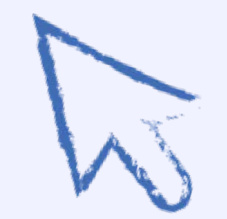

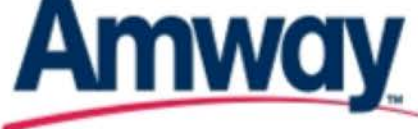

# PASO 3

Ingresa tu Número de Empresario y la contraseña.

PASO 4

# Da clic en "ENTRAR"

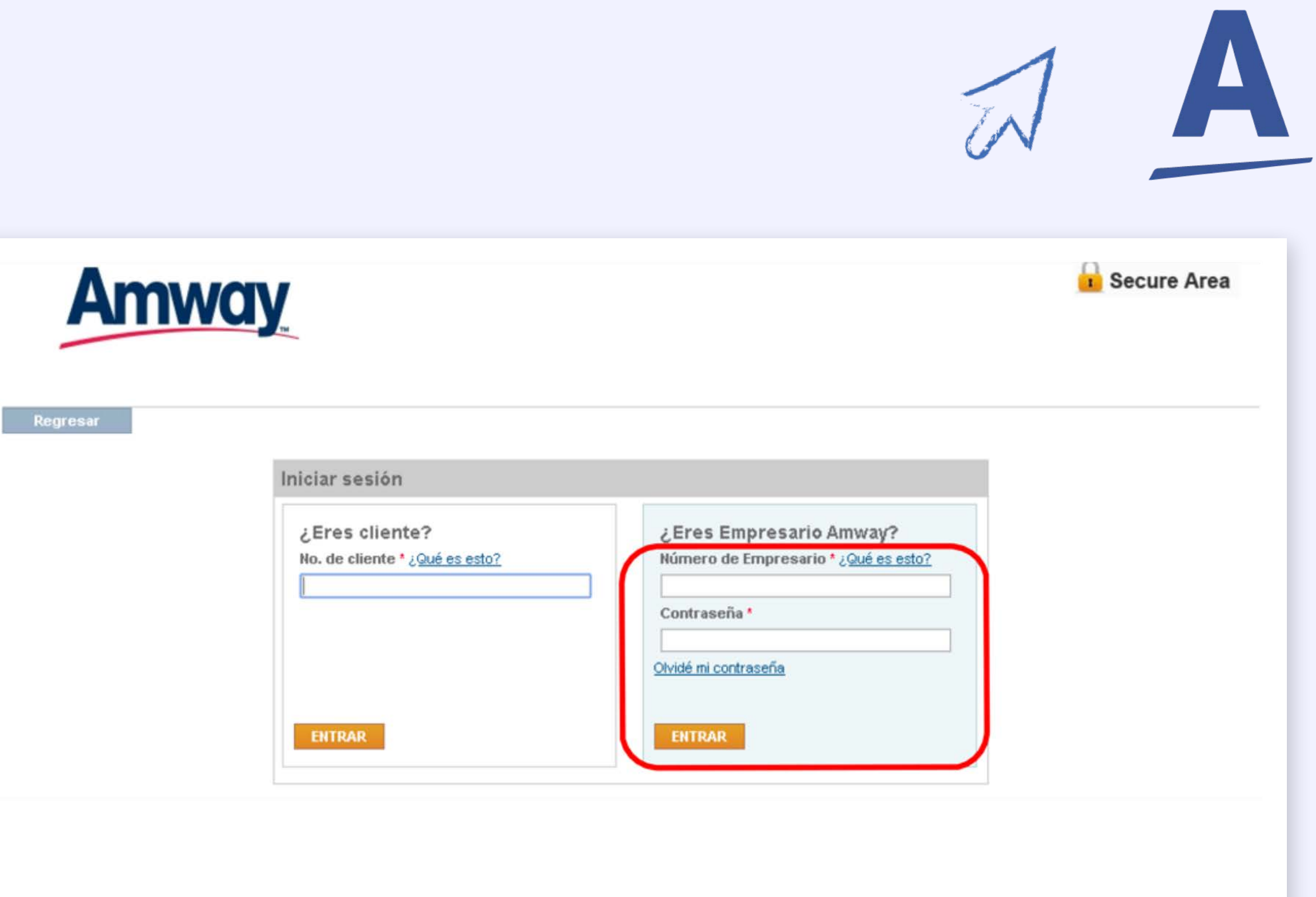

PASO 6

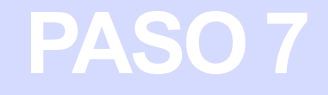

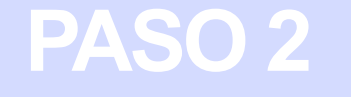

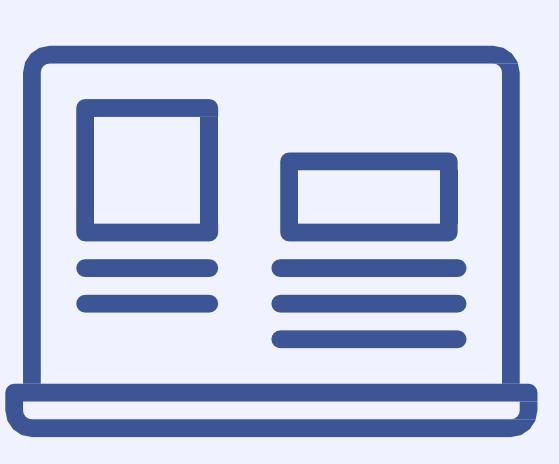

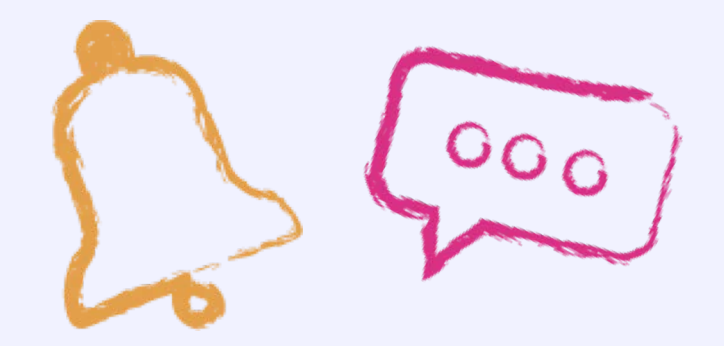

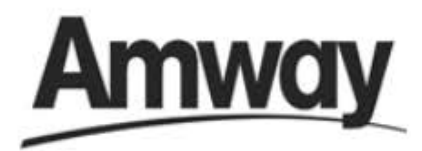

AMWAY COLOMBIA

Estás aquí: Inicio > Herramientas de Negocio > Oficina Virtual > Oficina Virtual

#### **BIENVENIDO A TU OFICINA VIRTUAL**

Amway. Empresario

Dígito Verificador 3

Tus puntos acumulados son de 0,00

PUNTOS DE GRUPO 0.00

NIVEL ACTUAL PUNTOS 0% PERSONALES 0,00

#### **NOTICIAS Y NOVEDADES**

Entérate de las últimas noticias

Conoce lo que sucede en el mundo Amway eventos, galas, premiaciones, lanzamientos y mucho mas ...

Enlaces hacia Noticias y Novedades

PASO 3

PASO 4

PASO 5

PASO 6

Al momento de ingresar estarás en tu oficina virtual. Selecciona la opción: ¿Ya cuentas con tu sitio Web Personalizado **Amway?** 

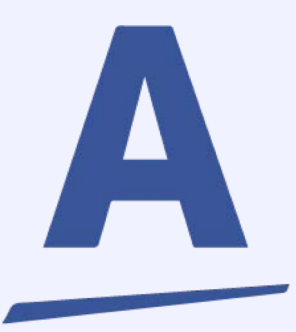

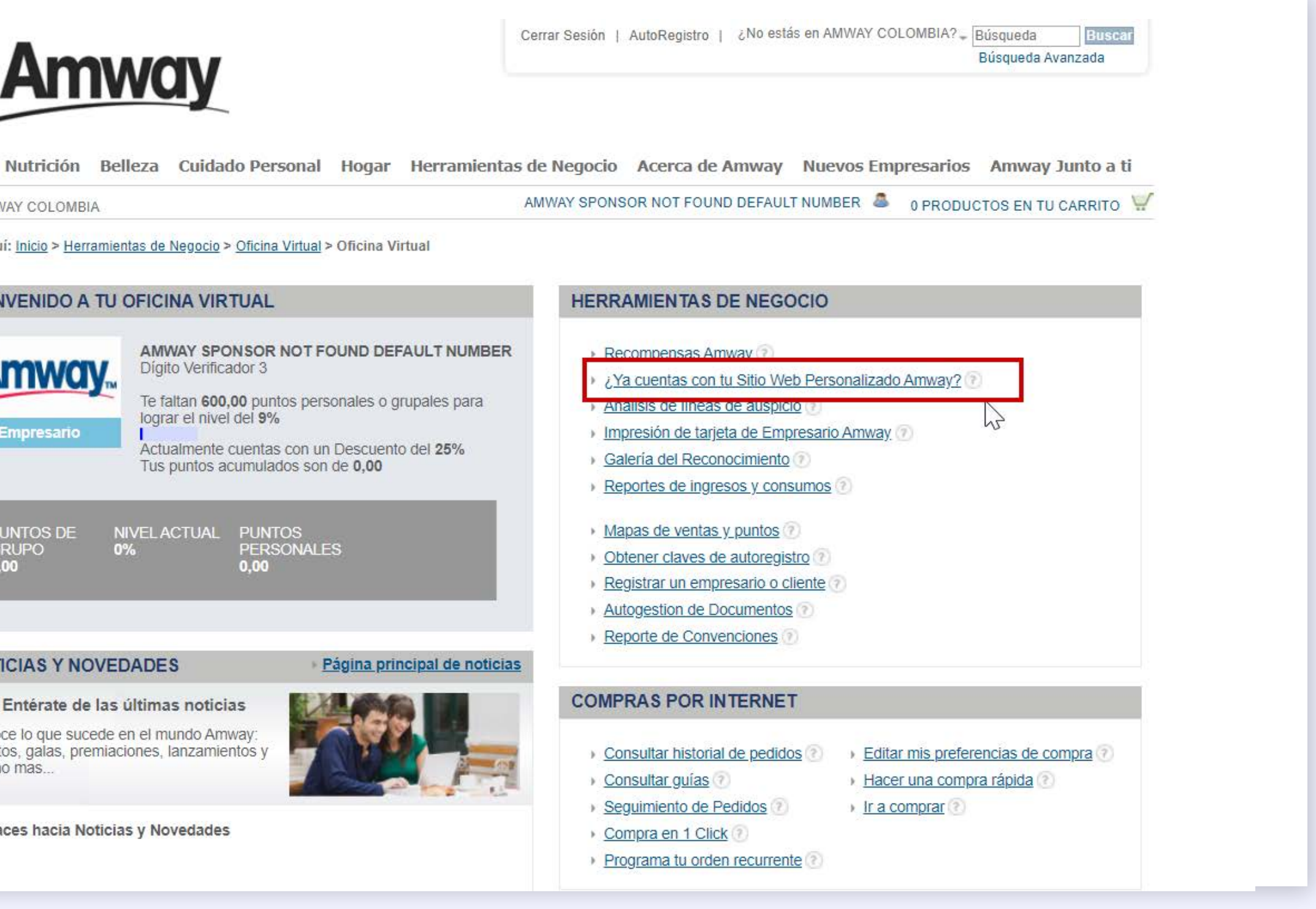

PASO 2

PASO 3

PASO 4

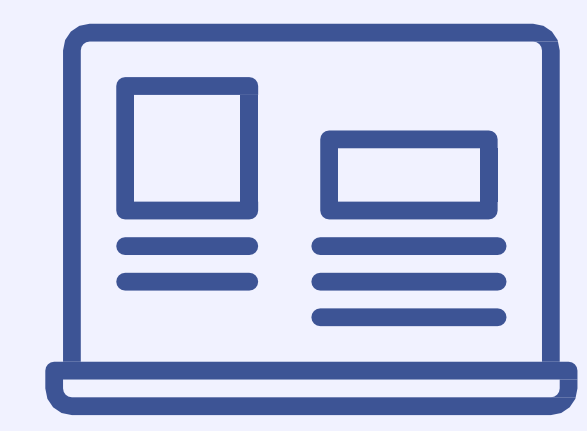

Elige la opción

"Crear"

0000

| Nutrición                                  | Belleza                      | Cuidado | Persona         |
|--------------------------------------------|------------------------------|---------|-----------------|
|                                            | A                            |         |                 |
| stás aquí: <u>Inicio</u> > My /            | Amway Page                   | •       |                 |
| lerramientas de neg                        | ocio                         |         | iAc             |
| Avisos y mensajes                          |                              |         | Pe              |
| ,Ya cuentas con tu S<br>Personalizado Amwa | itio <mark>W</mark> eb<br>y? |         | Es o<br>real    |
| Análisis de líneas de a                    | uspicio                      |         | pros            |
| /lapas de ventas y pur                     | ntos                         |         |                 |
| Obtener claves de auto                     | oregistro                    |         | En ti           |
| Registrar un empresar                      | io o cliente                 |         | saluc           |
| Paquetes de Formació                       | n INA                        |         | dese            |
| Regresar a mi Oficina                      | Virtual                      |         | Ten a<br>tu Sit |
| Compras por Internet                       | t                            |         |                 |

Consultar historial de pedidos

Consultar quías

PASO 5

PASO 6

#### En la página personalizada podrás elegir el nombre de tu página, subir tu foto, crear un saludo, sincronizar tus redes sociales y seleccionar las líneas de productos que deseas promover.

#### PASO 7

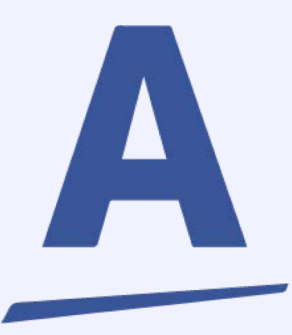

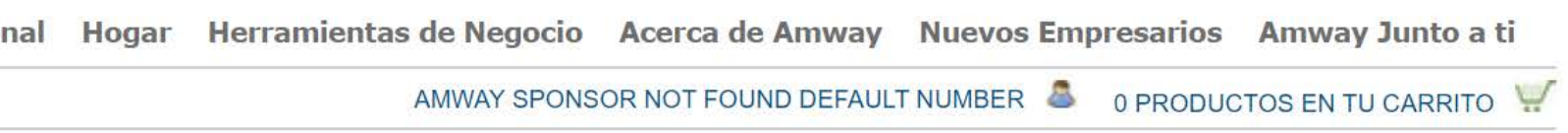

#### celera tu Negocio con tu Sitio Web ersonalizado Amway!

como tener tu tienda en línea en la que podrán alizar sus compras todos tus clientes y ospectos.

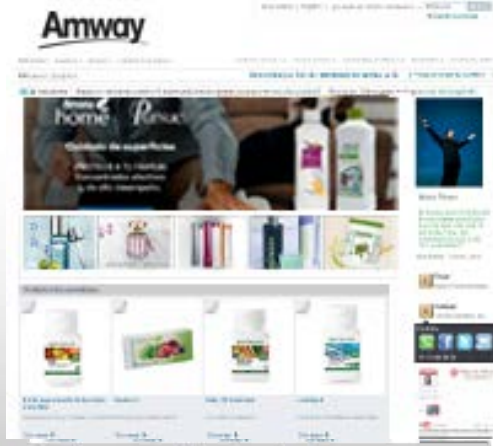

tu nuevo Sitio Personalizado Amway podrás elegir el nombre de tu página, subir tu foto, crear un udo, sincronizar tus redes sociales, incluso seleccionar banners de la línea de productos que seas promover.

a la mano tus datos de contacto y la información que deseas compartir y empieza a promover Sitio Personalizado con todos tus clientes.

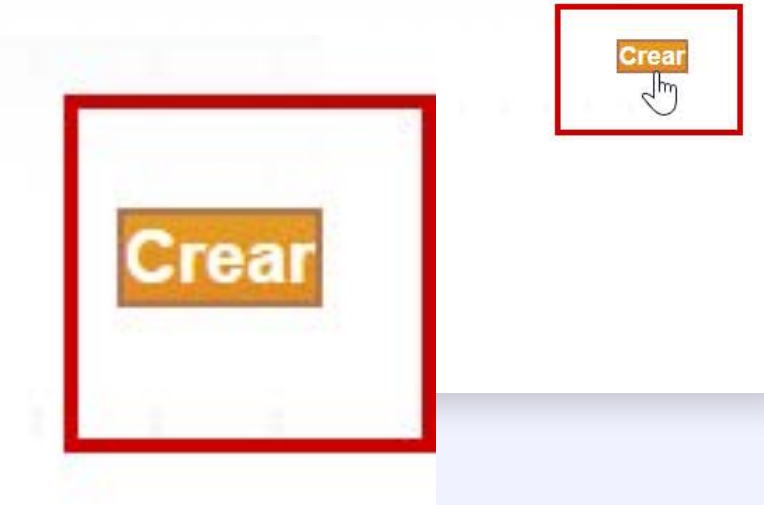

#### PASO 2

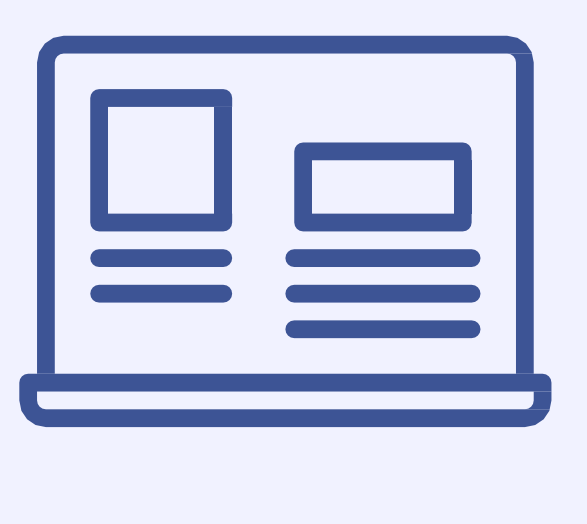

El primer paso es

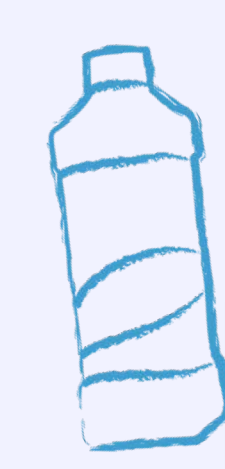

PASO 1 PASO 2 PASO 3 PASO 4 PASO 5 PASO 6

SELECCIONA LAS CATEGORÍAS

#### PASO 3

PASO 4

PASO 5

PASO 6

seleccionar del 1 al 5 las categorías que prefieres promover en tu sitio web personalizado, considerando el 1 como principal o más importante. Al terminar da clic en Continuar

| Selecciona del 1 al 5 las categorías que<br>prefieres promover en tu sitio web |   |
|--------------------------------------------------------------------------------|---|
| personalizado, considerando el 1 como<br>principal o más importante.           |   |
|                                                                                |   |
|                                                                                |   |
|                                                                                |   |
|                                                                                |   |
|                                                                                |   |
|                                                                                |   |
|                                                                                |   |
|                                                                                |   |
|                                                                                |   |
|                                                                                |   |
|                                                                                |   |
|                                                                                | 2 |
|                                                                                |   |
|                                                                                |   |
|                                                                                |   |
|                                                                                |   |

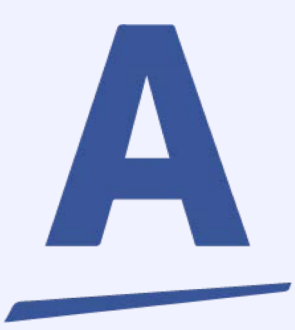

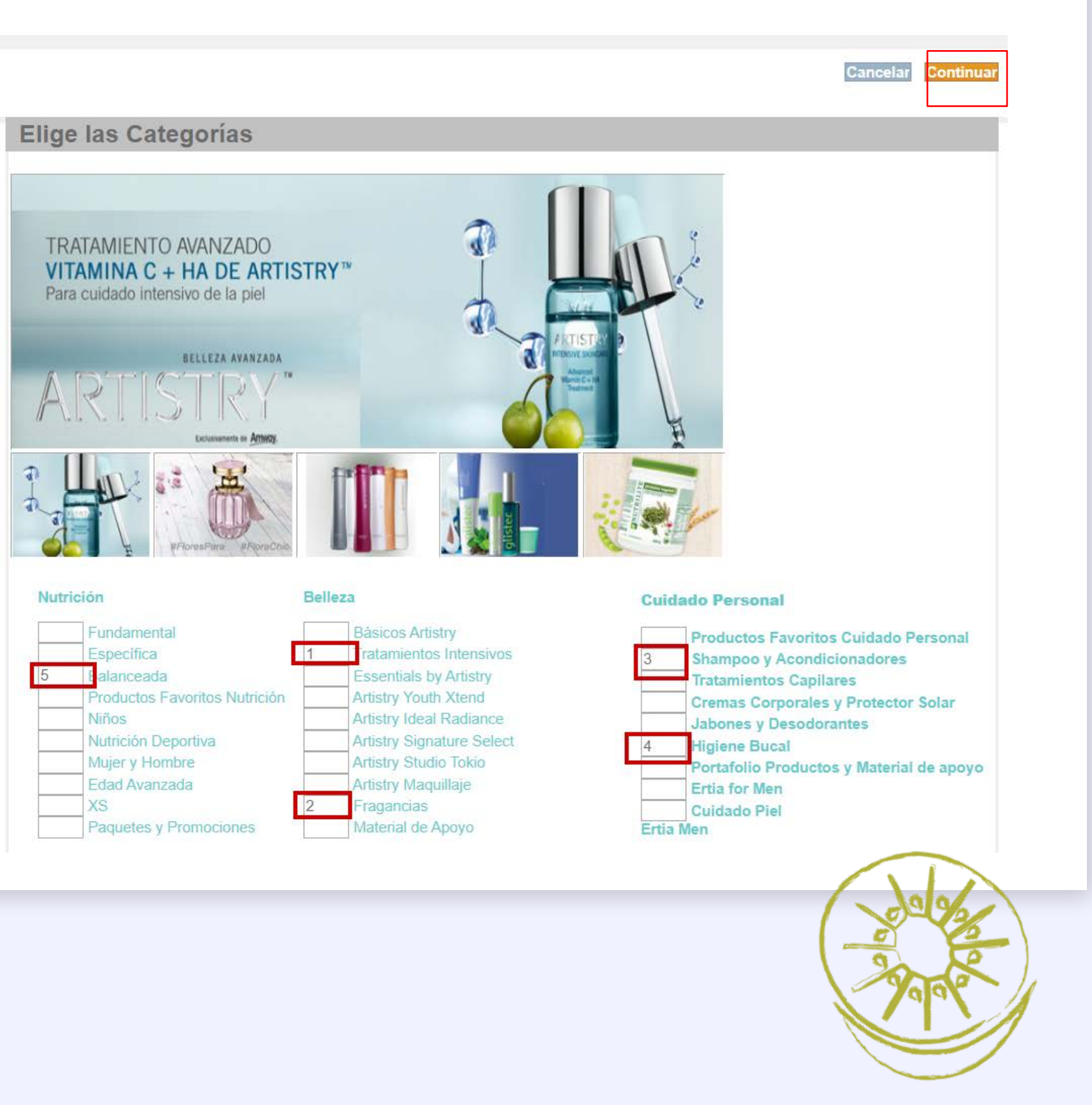

PASO 2

PASO 3

PASO 4

El segundo paso es seleccionar tu nombre de contacto y el saludo de bienvenida. Al finalizar da clic en continuar

PASO 5

El nombre de contacto que se mostrará es el que tenemos registrado en nuestra base de datos. Si deseas que se muestre uno diferente lo puedes escribir en el cuadro para esto.

PASO 6

PASO 7

El saludo de bienvenida: utiliza uno de nuestros saludos de bienvenida o crea uno personal. Se mostrará en la vista preliminar.

#### **MI NOMBRE DE CONTACTO** El nombre de contacto que se mostrará es el que tenemos registrado en nuestra base de datos. ¿Deseas que se muestre uno diferente? Escríbelo en el cuadro de Nombre del Empresario Titular Nombre del Empresario Co-Titular Crea un Nombre Personalizado MiNegocioAmway MI SALUDO DE BIENVENIDA Utiliza uno de nuestros saludos de bienvenida o crea uno personal. Se nostrará en la vista preliminar envenido! Si lo que buscas son celentes productos de acuerdo a tu stilo de vida, jaquí los encontrarás! Gracias por visitar mi Sitio Web ersonalizado Amway, espero poder vudarte. No mostrar saludo Crea un Saludo Personalizado Restan: 125 Lineamientos Amway para el uso de **Redes Sociales**

#### **RECUERDA**

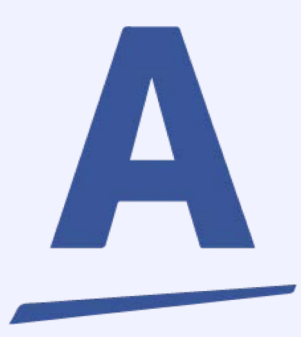

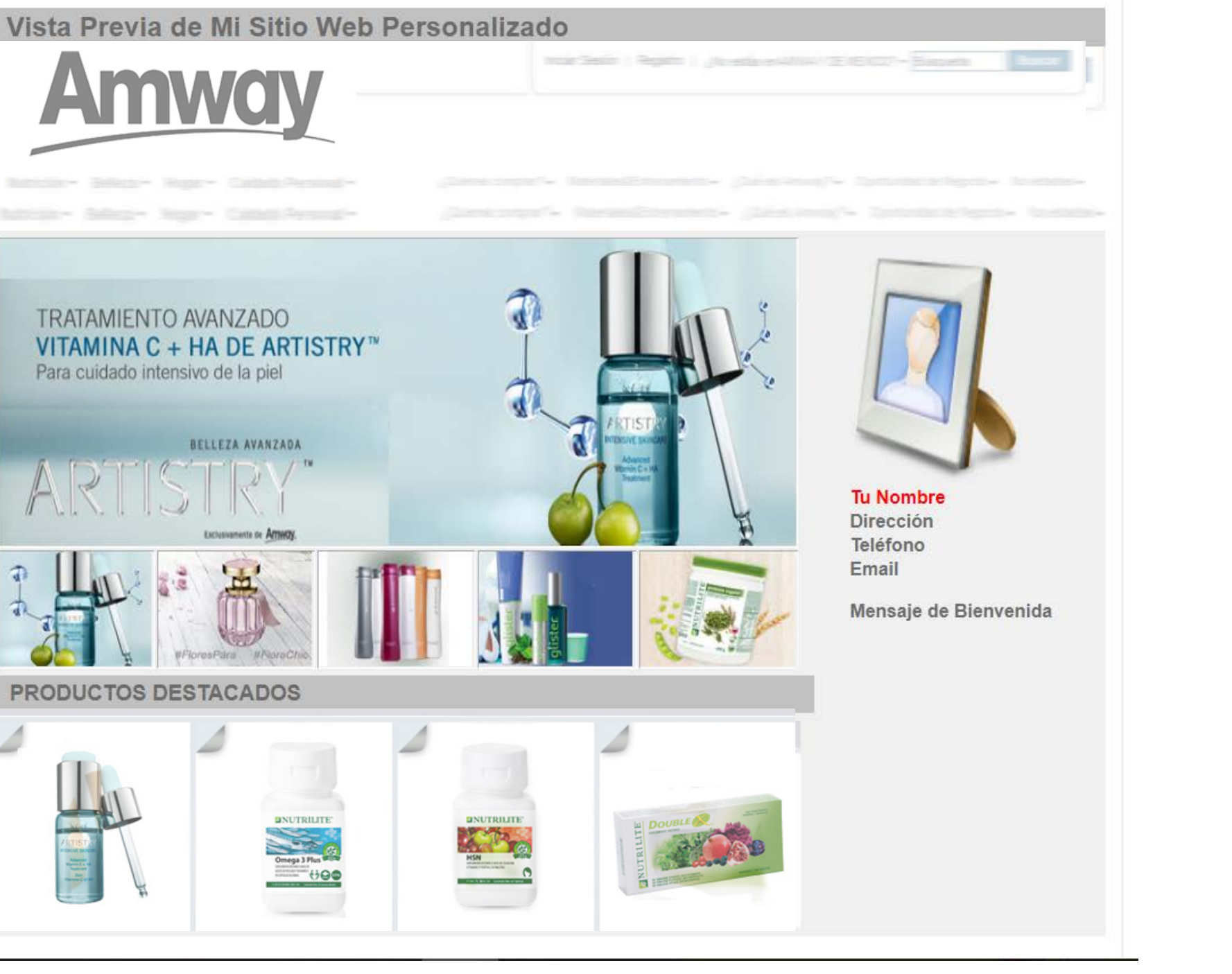

• No utilizar nombres de marcas registradas o de productos de Amway como tu nombre personal, tampoco términos engañosos o no permitidos como "orgánico" o "terapéutico".

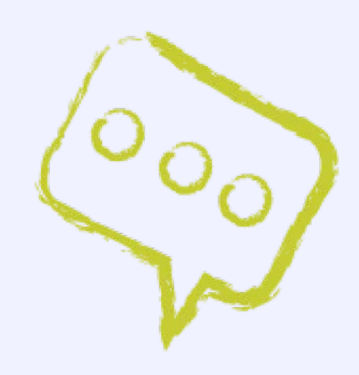

PASO 2

PASO 3

PASO 4

PASO 5

PASO 6

PASO 7

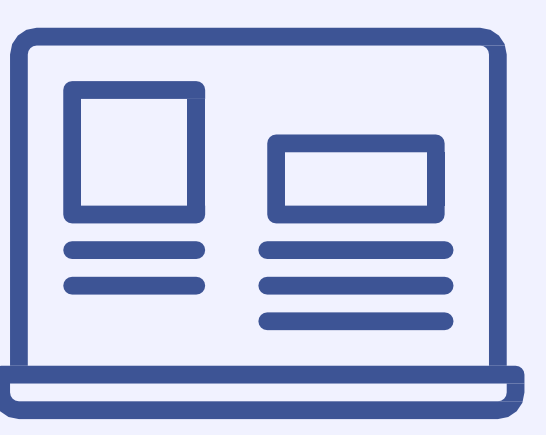

El tercer paso es agregar una fotografía para complementar tu perfil en tu Sitio Web **Personalizado. Haz** clic en seleccionar archivo, carga la foto y luego haz clic en continuar.

El tamaño máximo permitido para esta imagen es de 1MB y las extensiones de archivo válidas son .jpg y .gif

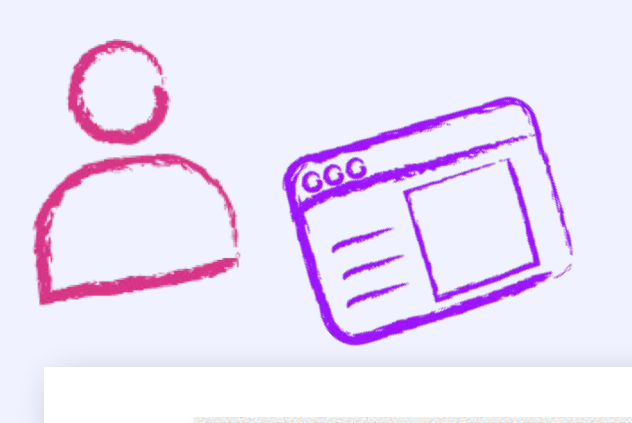

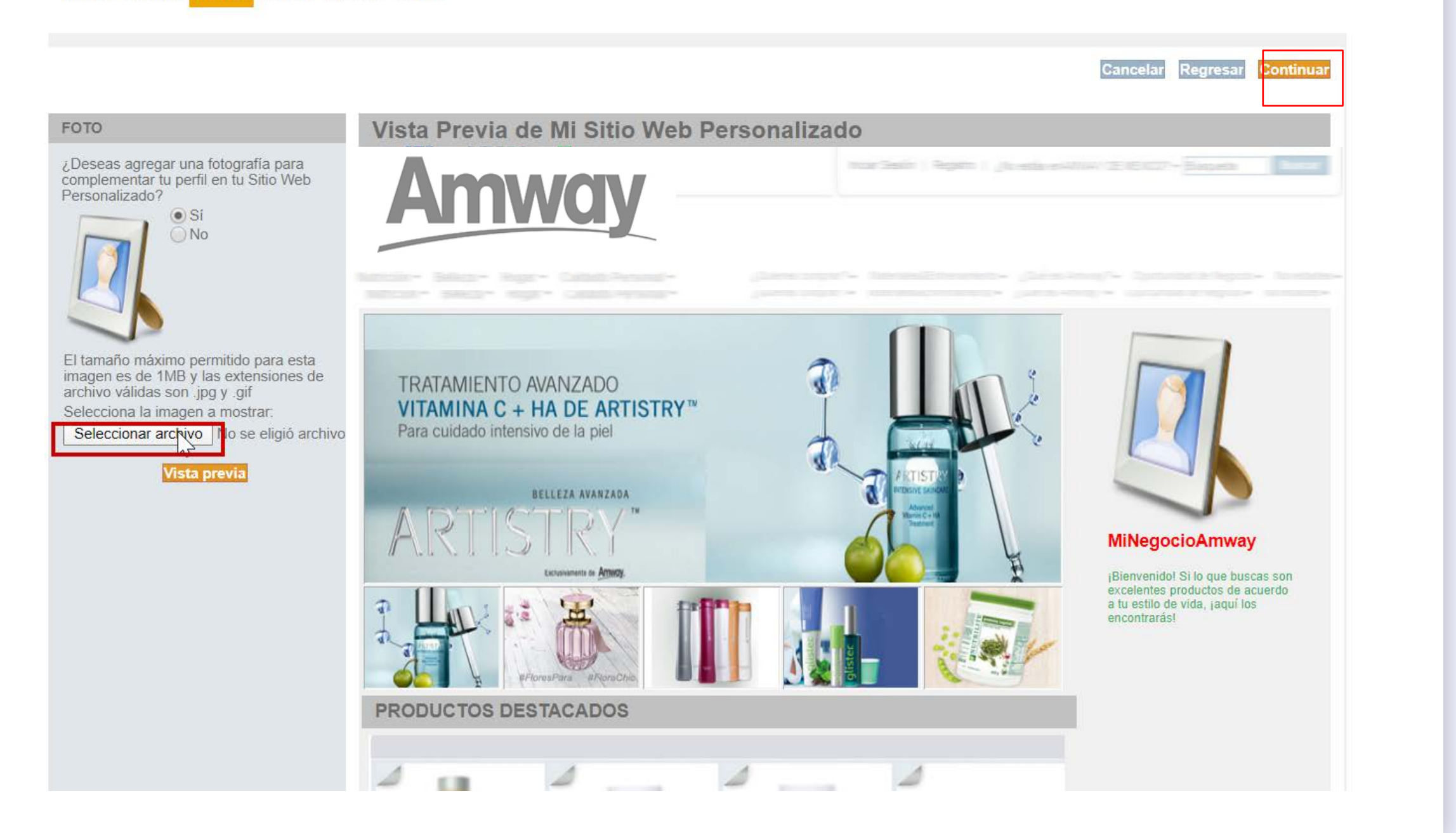

#### **RECUERDA**

- Empresari@!

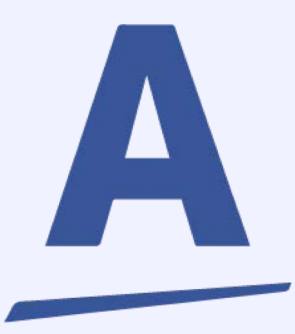

#### BIENVENIDO(A) AL ASISTENTE DE CONFIGURACIÓN: CREAR MI SITIO WEB PERSONALIZADO

PASO 1 PASO 2 PASO 3 PASO 4 PASO 5 PASO 6

• No utilizar fotografías de productos Amway, ni de sus fundadores o directivos. Utiliza fotografías reales tuyas, ¡aprovecha para construir tu imagen como

#### • Utiliza imágenes LIBRES de Derechos de autor.

PASO 9

**PASO 10** 

**PASO 11** 

**PASO 12** 

iLISTO!

**COMPARTE** 

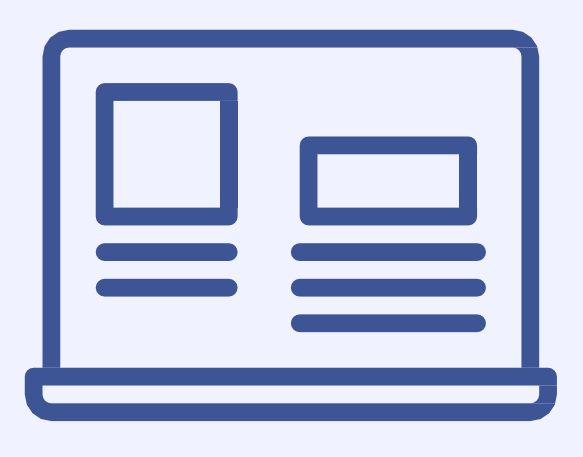

El siguiente paso es ingresar los datos de contacto que deseas mostrar en tu página. Pueden ser personales o del Negocio y puedes ingresar el de tu co-titular. Al terminar haz clic en continuar.

Para las cuentas de tus Redes Sociales, escribe solo el nombre de usuario (omite la dirección completa)

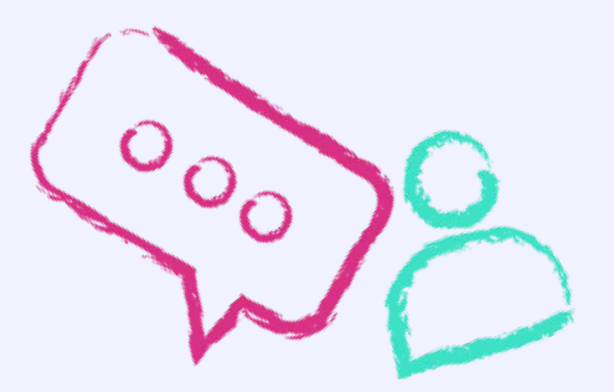

| 3112556987                  |
|-----------------------------|
|                             |
| laudia.espitia@amway.com    |
| el nombre de usuario (omite |
| ompleta)<br>andiji          |
| ngalika70                   |
| ingointer o                 |
| ar                          |
|                             |
|                             |
|                             |
| el nombre de usuario (omite |
|                             |
|                             |
|                             |
|                             |

#### RECUERDA

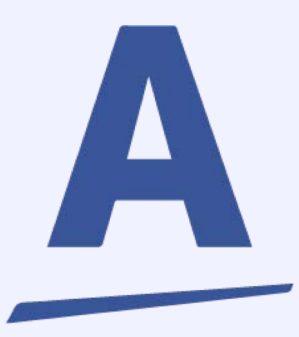

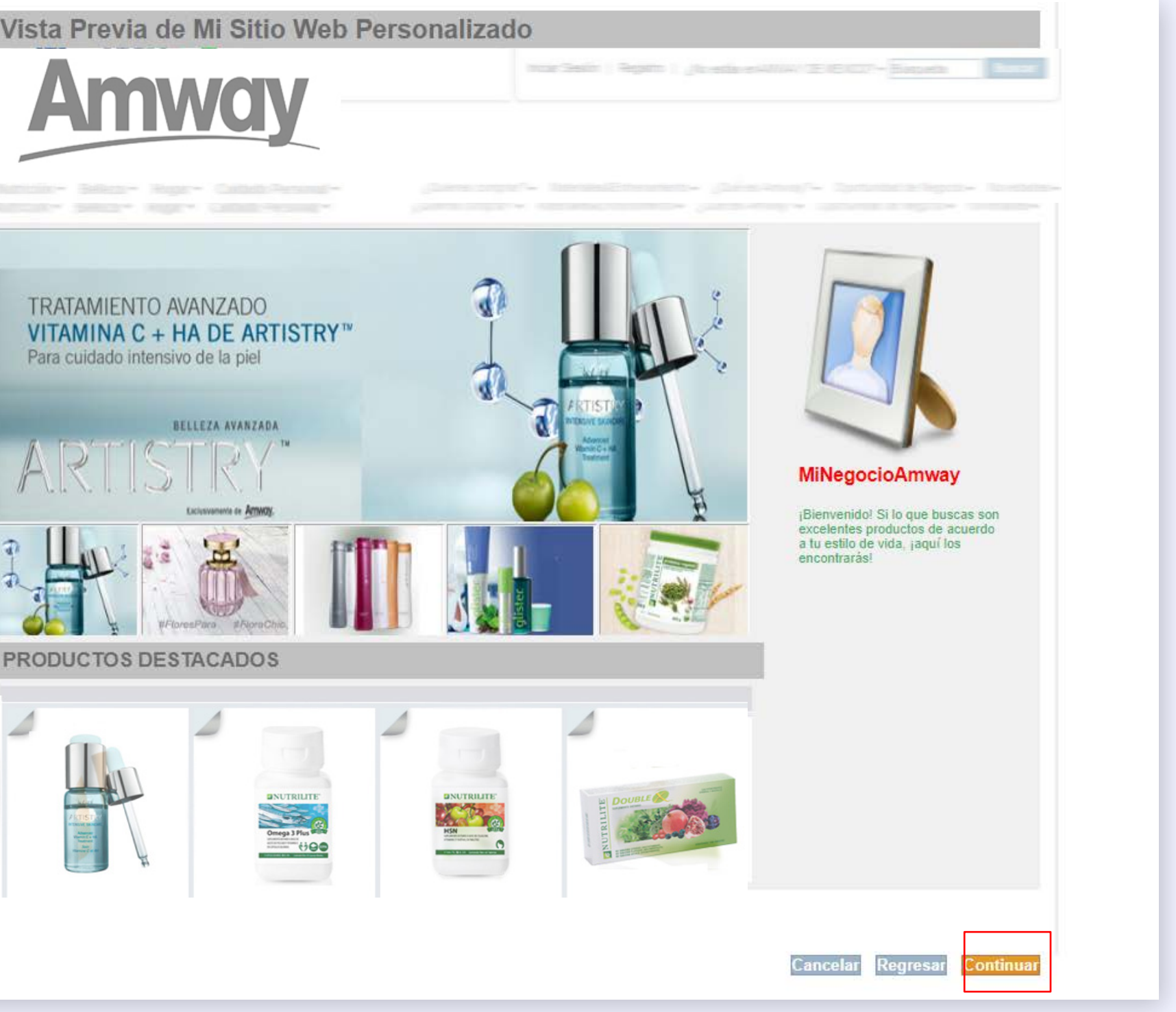

• Te recomendamos dar de alta la información de contacto o perfiles sociales de ambos miembros del Negocio, en el caso que apliquen. Muy importante: correo electrónico mandatorio.

PASO 9

**PASO 10** 

**PASO 11** 

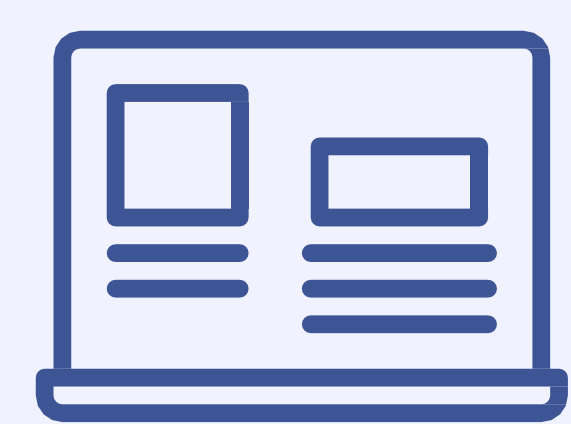

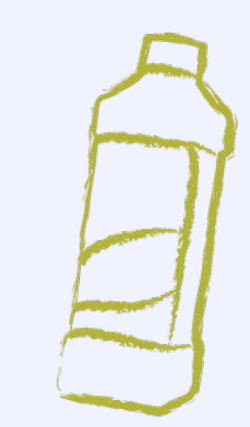

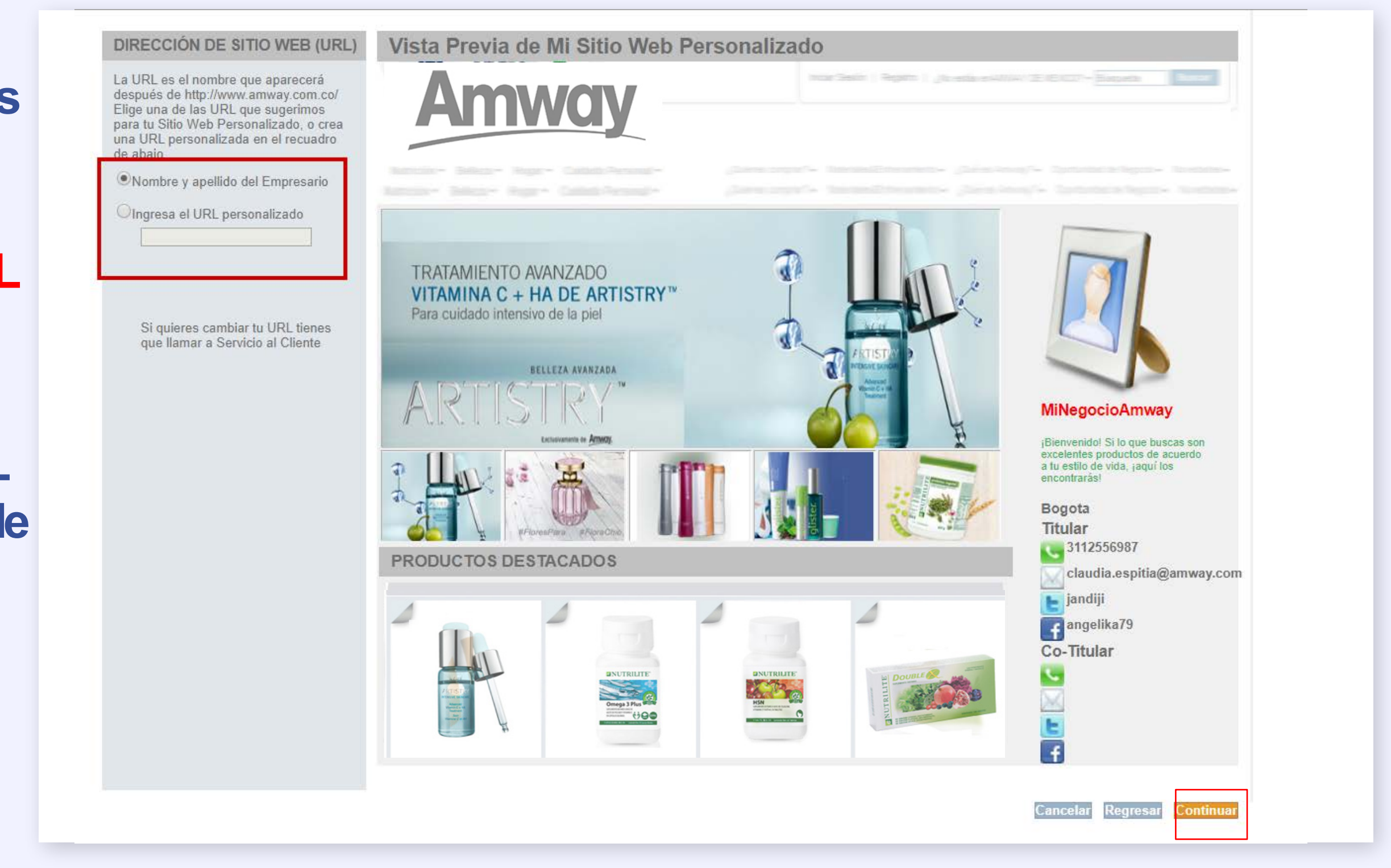

#### **RECUERDA**

El paso 5 es ingresar la URL, es el nombre que aparecerá después de http://www.amway.com.uy/URL Elige una de las URL que sugerimos para tu Sitio Web Personalizado, o crea una URL personalizada en el recuadro de abajo. Luego haz clic en continuar.

illsto!

**PASO 12** 

## **COMPARTE**

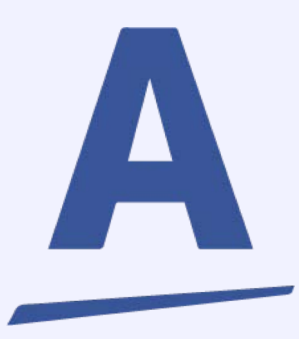

 Una URL sencilla, orientada a tu nombre de Empresari@ es lo más recomendable para tener una fácil recordación con tus clientes. • No utilizar nombres de productos o marcas registradas Amway.

PASO 9

**PASO 10** 

**PASO 11** 

**PASO 12** 

ilisto!

COMPARTE

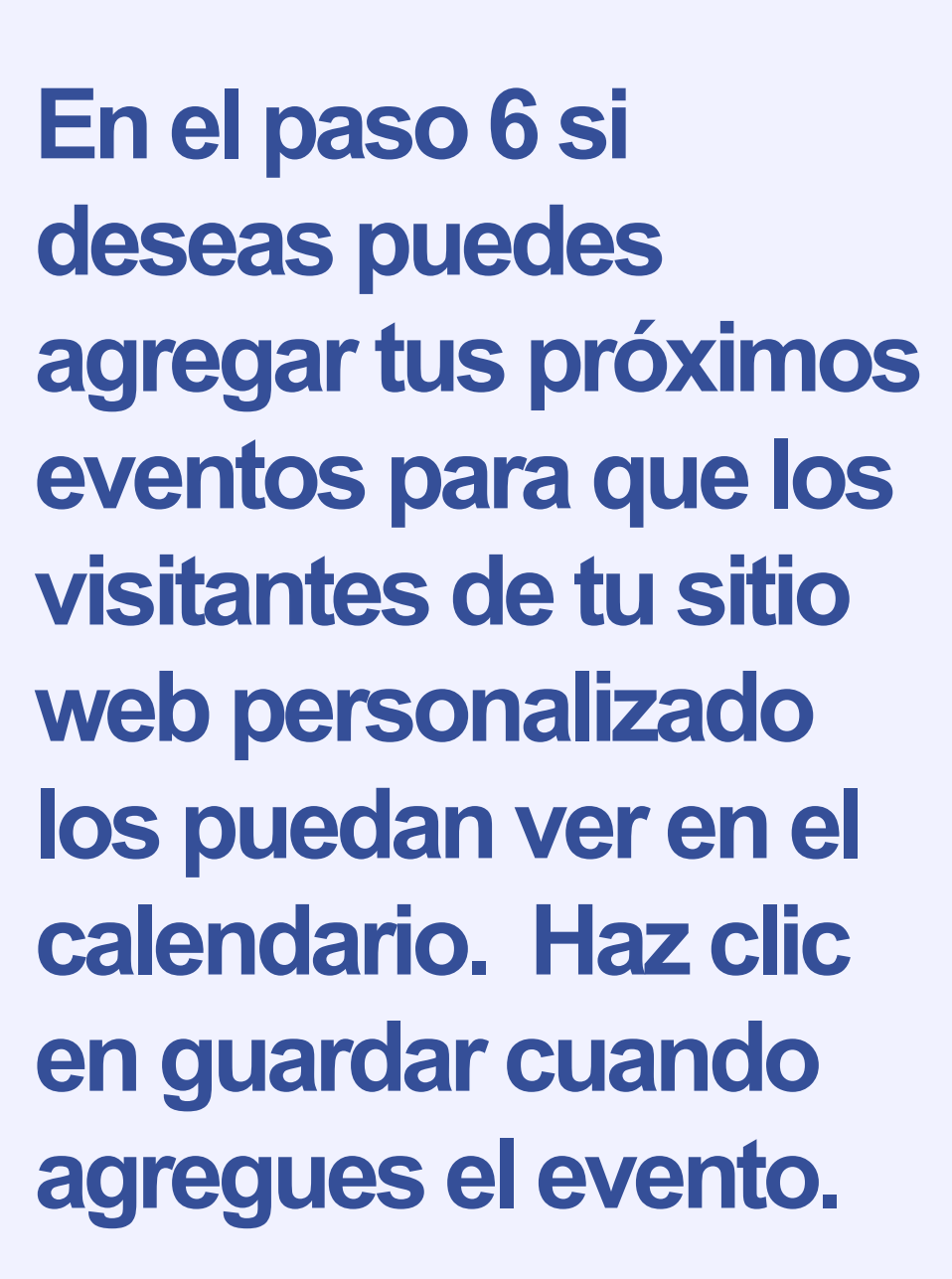

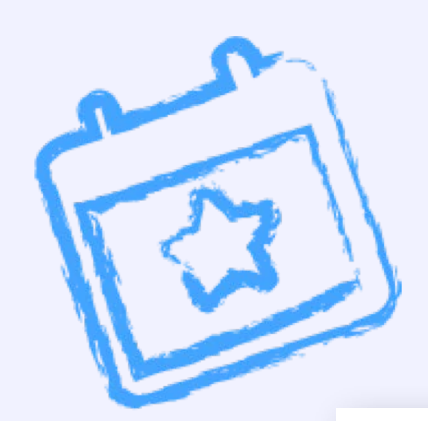

BIENVENIDO(A) AL ASISTENTE DE CONFIG

PASO 1 PASO 2 PASO 3 PASO 4 PASO

#### MIS EVENTOS

Aquí puedes publicar tus próximos eventos para que los visitantes de tu sitio web personalizado los puedan ver en el calendario.

#### MI VIDEO

#### MI D

Introduce el URL del video que deseas mostrar en tu página principal.

//www.youtube.com/embed/YkyD3jddZc Para mostrar un video en tu página personal debes ingresar a nuestro canal de Youtube

https://www.youtube.com/ArnwayLatinTV, entrar al video que deseas publicar en tu sitio, haz clic en "Compartir", después "Insertar" y copia la liga que está entre las comillas (" ") después de src=. Ver ejemplo

#### RECUERDA

- Promover eventos rela clientes.
- No usar el nombre Amv de Negocios"

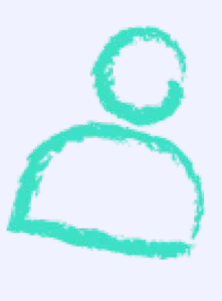

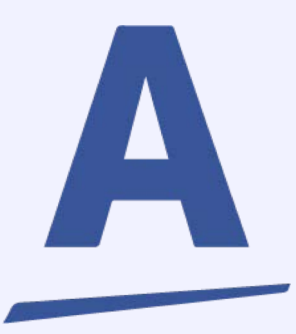

| PASO 6                                                                                        | WEB PERSONALIZADO                         |                                                   |                                     |  |
|-----------------------------------------------------------------------------------------------|-------------------------------------------|---------------------------------------------------|-------------------------------------|--|
|                                                                                               |                                           |                                                   | Cancelar Regresar Continuar         |  |
| DMINISTRADOR DE EVENTOS Y VIDEO                                                               |                                           |                                                   |                                     |  |
| GREGAR E                                                                                      | VENTO                                     |                                                   | A.                                  |  |
| Nombre del Evento                                                                             | Lug                                       | jar Fecha Inicio<br>   (día) ▼    (mes) ▼    (año | Horario                             |  |
| grega el URL del Evento                                                                       | (opcional):                               |                                                   |                                     |  |
|                                                                                               |                                           |                                                   | Guardar                             |  |
| ventos age                                                                                    | ndados                                    |                                                   |                                     |  |
|                                                                                               |                                           |                                                   | Aprobado                            |  |
| Nombre del Evento                                                                             | Lugar                                     | Fecha Inicio Ho                                   | arario                              |  |
| Nombre del Evento<br>prientacion empresarial                                                  | Lugar<br>salon aec                        | Fecha Inicio Ho   26 ▼ 03 ▼ 2014 ▼ 02:30          | orario<br>0 pm ▼                    |  |
| Nombre del Evento<br>orientacion empresarial<br>Agrega el URL del Evento (                    | Lugar<br>salon aec<br>(opcional): http:// | Fecha Inicio He   26 ▼ 03 ▼ 2014 ▼ 02:30          | orario<br>D pm ▼                    |  |
| Nombre del Evento<br>orientacion empresarial<br>Agrega el URL del Evento (<br>I<br>Desactivar | Lugar<br>salon aec<br>(opcional): http:// | Fecha Inicio He   26 ▼ 03 ▼ 2014 ▼ 02:30          | orario<br>0 pm ▼<br>Guardar cambios |  |

• Promover eventos relacionados al Negocio Amway, ya sean para socios o para tus

• No usar el nombre Amway, solo por ejemplo "Orientación Empresarial" o "Seminario

PASO 9

# **PASO 10**

**PASO 11** 

En este paso también podrás ingresar la **URL del video que** deseas mostrar en tu página principal. Al finalizar haz clic continuar.

## **PASO 12**

## iLISTO!

# COMPARTE

 Utiliza videos oficiales o autorizados por Amway de Uruguay y otros sitios oficiales (Amway Latin, Amway TV, etc.)

**RECUERDA** 

 No es recomendable incluir videos de otros países ni videos de Líderes no autorizados previamente por Reglas y Conducta.

Estás aquí: Inicio > My Amway Page

PASO 1 PASO 2 PASO 3 PASO 4 PASO 5 P

#### **MIS EVENTOS**

Aquí puedes publicar tus próximos eventos para que los visitantes de tu sitio web personalizado los puedan ver en el calendario.

#### **MI VIDEO**

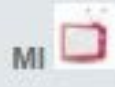

Introduce el URL del video que deseas mostrar en tu página principal.

//www.youtube.com/embed/YkyD3jddZc Para mostrar un video en tu página

personal debes ingresar a nuestro canal de Youtube

https://www.youtube.com/AmwayLatinTV, entrar al video que deseas publicar en tu sitio, haz clic en "Compartir", después "Insertar" y copia la liga que está entre las comillas (" ") después de src=. Ver ejemplo

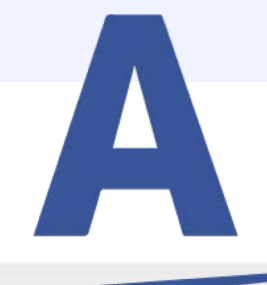

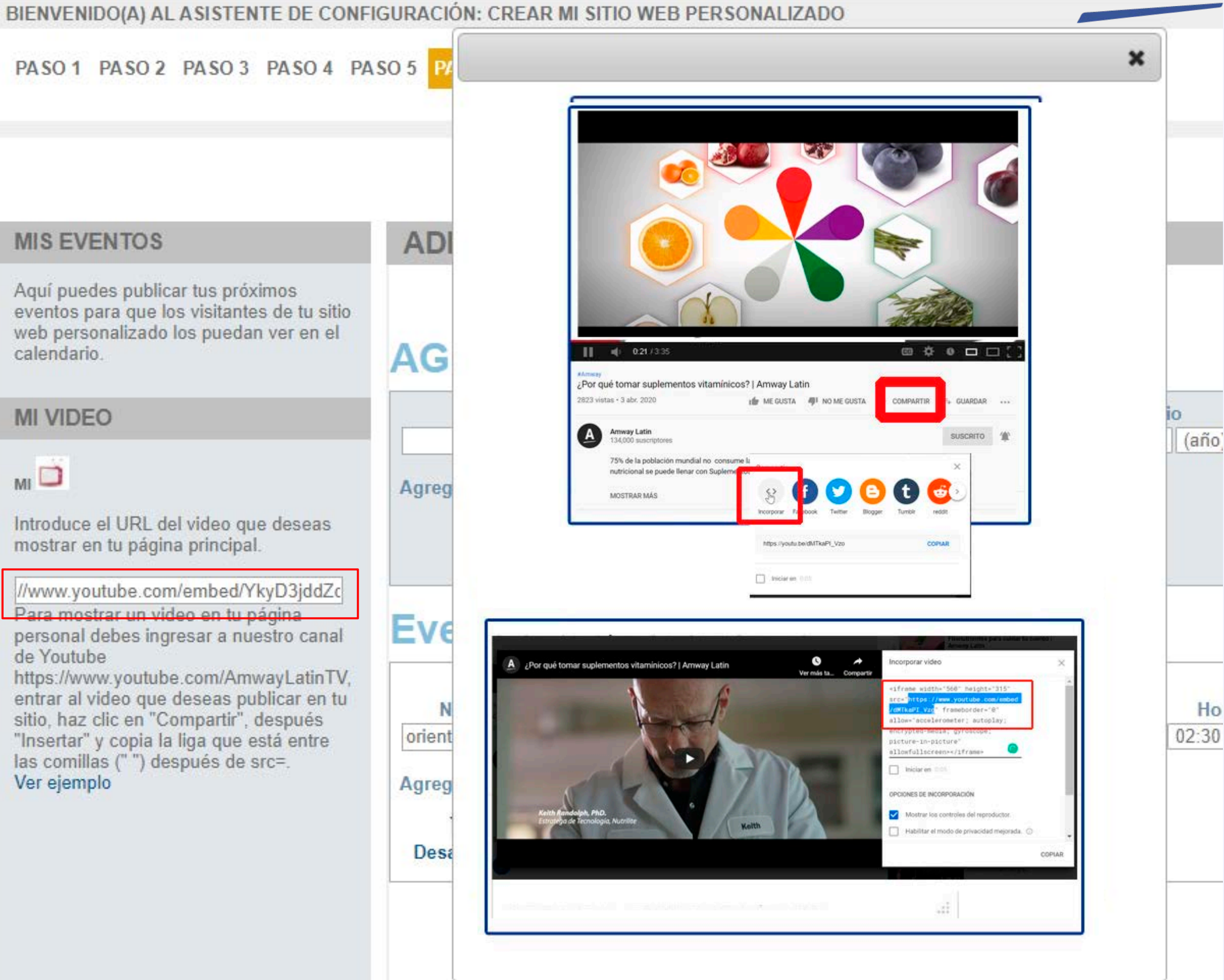

PASO 9

**PASO 10** 

**PASO 11** 

**PASO 12** 

iLISTO!

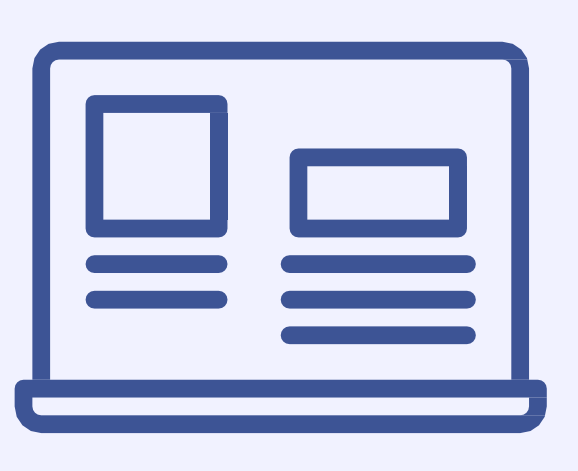

**Revisa la** configuración de tu sitio web personalizado, verifica que todos tus datos están correctos y completos.

Haz clic en Aceptar o bien, Regresar para volver al paso que deseas editar.

Categorías seleccionadas:

1. Tratamientos Intensivos 2. Fragancias

3. Shampoo y Acondicionadores

4. Higiene Bucal

5. Balanceada

encontrarás!

Datos de Contacto:

Titular Teléfono: 3112556987 Facebook: angelika79 Twitter: jandiji Correo Electrónico: claudia.espitia@amway.com

Liga Video:

Eventos publicados

COMPARTE

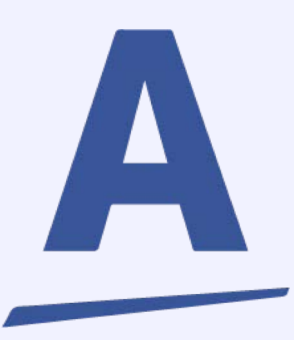

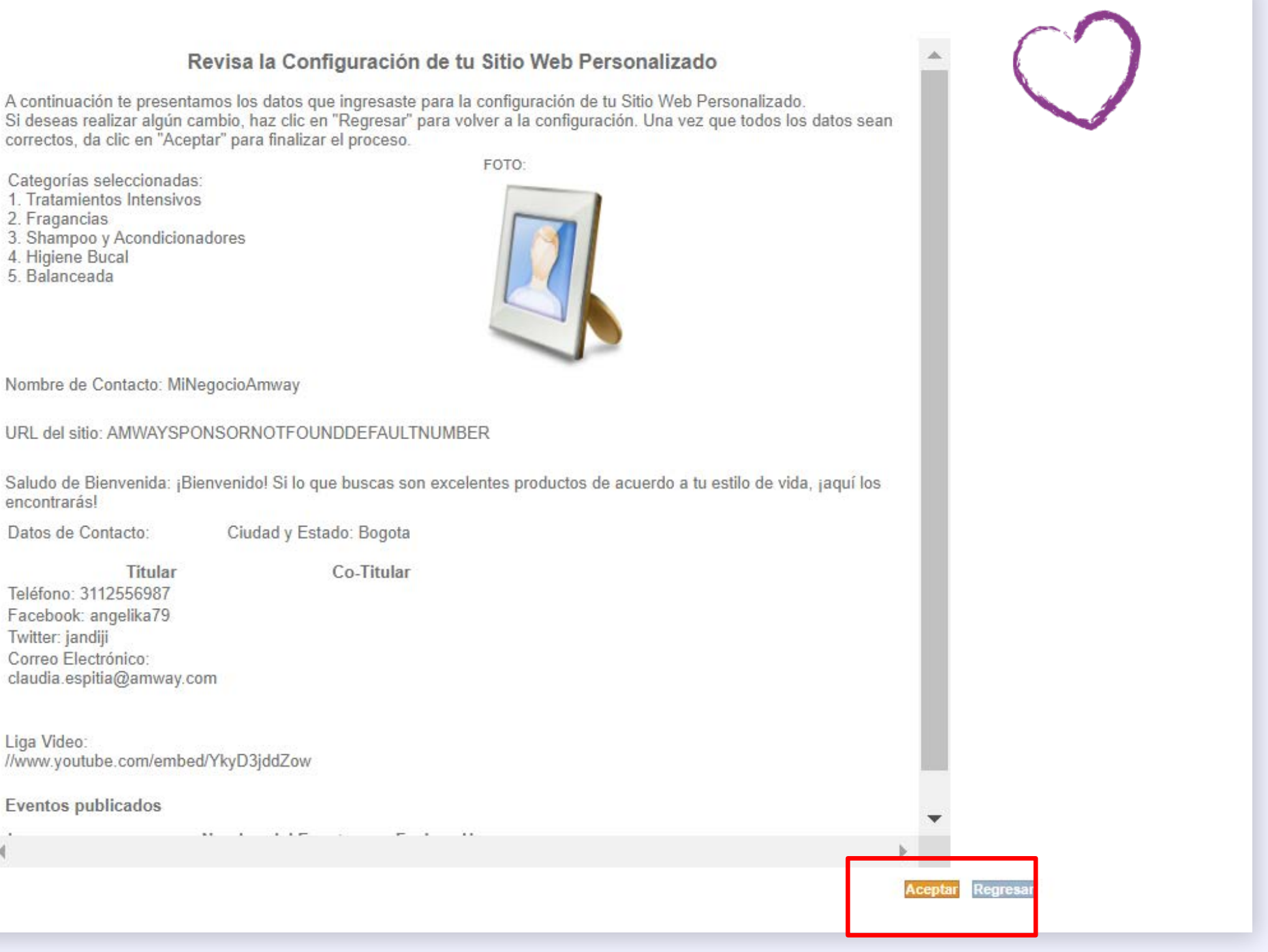

PASO 9

**PASO 10** 

**PASO 11** 

**PASO 12** 

**¡LISTO!** 

COMPARTE

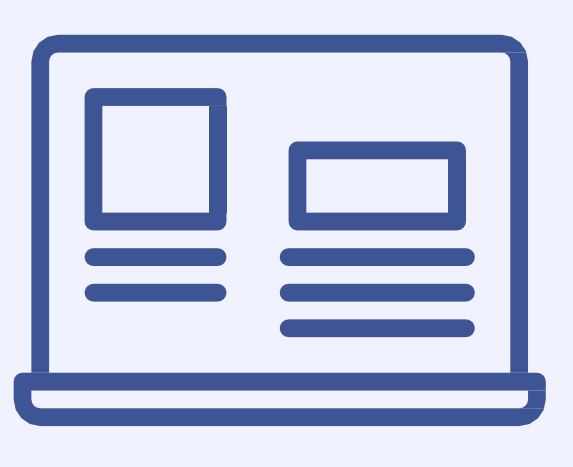

¡Listo! Has enviado tu configuración. Tu página entrará en un proceso de revisión previa.

Recibirás un correo de aprobación de tu página Personalizada tan pronto como este aprobada.

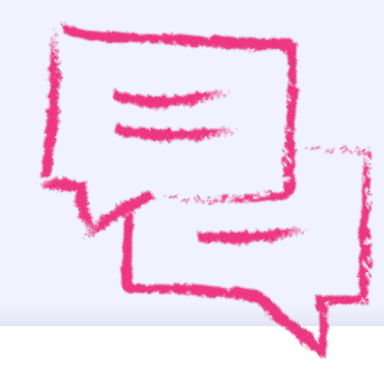

Tu Sitio Web Personalizado será publicado después de un proceso de aprobación. Recibirás un correo electrónico en un máximo de 48 horas con el reporte de tu estatus.

**1** - 1 intormacion\_amway@ami Estatus de Sitio Personalizado. rectiva de retención Default 18 months E Expira 13/10/2021

Estimado Empresario Amway,

Muchas Felicidades!

www.amway.com.co/AMWAYSPONSORNOTFOUNE

na sido APROBADA. Proporciona esta dirección a todos tus clientes y

prospectos e invítalos a visitarla. Recuerda que todos los Puntos de las compras que s ealicen desde tu sitio personal serán acreditadas a t

número de Empresario.

Aprovecha que a través de tu página ahora puedes promocionar las líneas de productos que deseas mpulsar, así como tus eventos, comunicar tus perfile de redes sociales y datos de contacto. También pued nformar y motivar a tus clientes y miembros de tu ínea de auspicio a través de los videos.

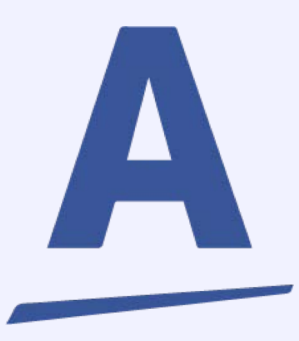

# ¡Felicidades!

Has terminado de configurar tu Sitio Web Personalizado de manera exitosa.

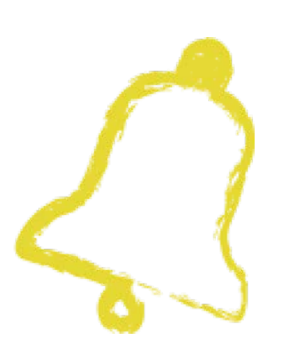

PASO 9

**PASO 10** 

**PASO 11** 

**PASO 12** 

ilisto!

### COMPARTE

Una vez aprobada, podrás compartir la dirección URL de tu página personalizada a tus clientes y prospectos ¡Y hacer crecer tu Negocio!

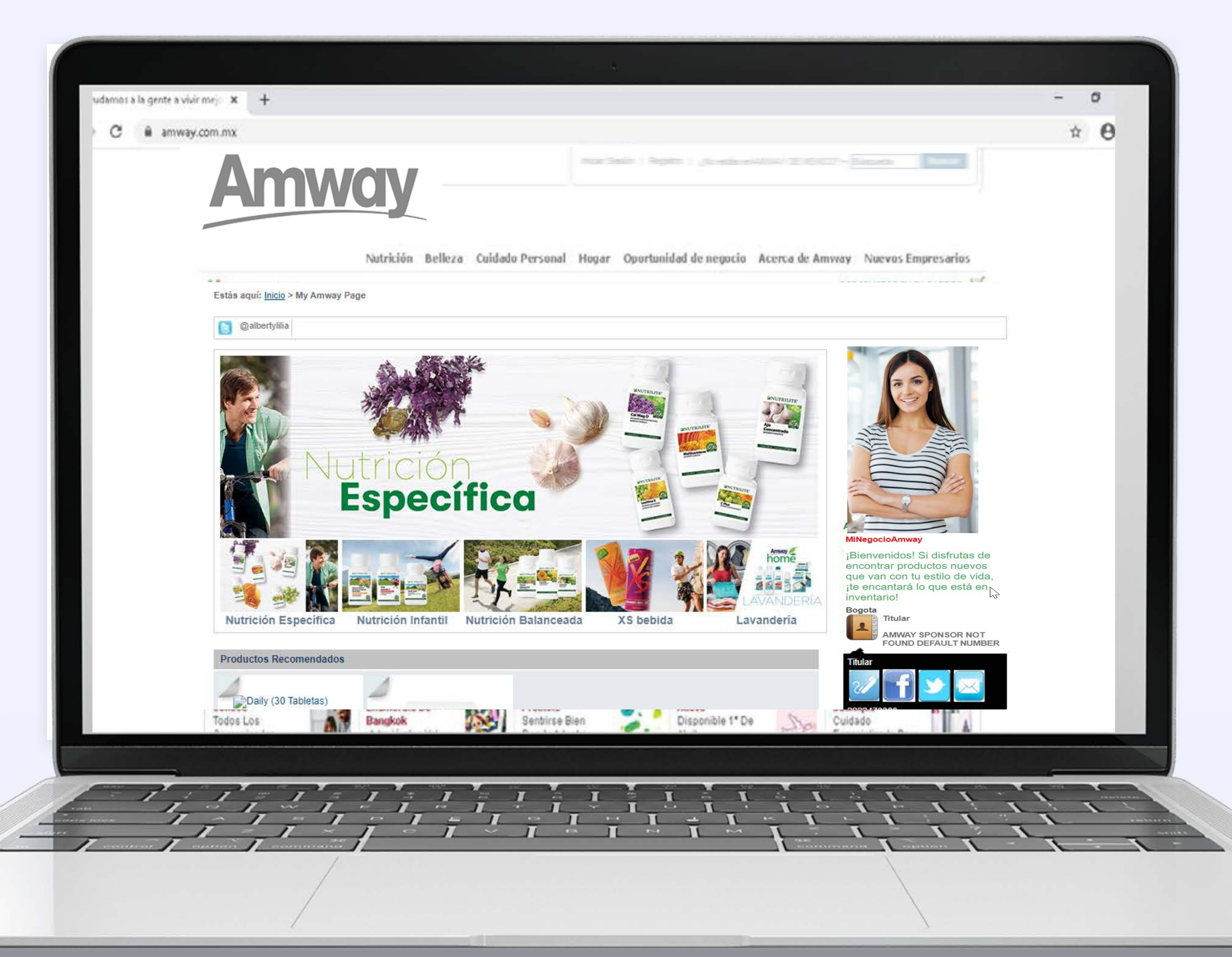

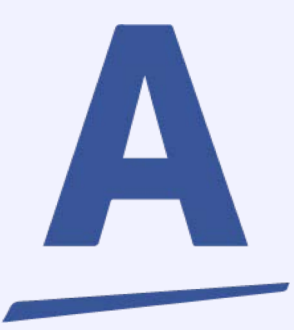

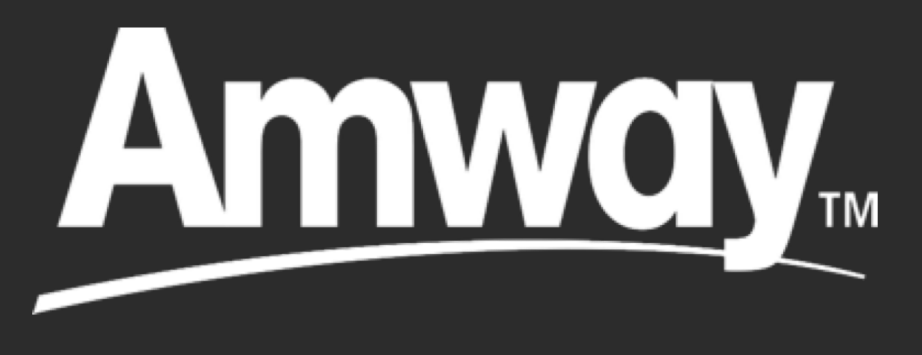

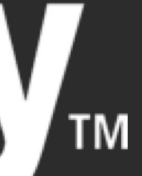